# 9001BT Bluetooth Programmateur d'arrosage Mode d'emploi

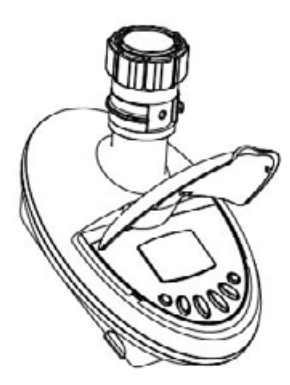

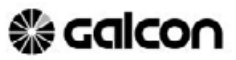

Kfar Blum Tel. 972-4-6900222 info@galconc.com | www.galconc.com

# Couplage de votre smartphone avec les programmateurs Galcon

L'appairage n'est requis qu'une seule fois. Après le couplage initial, l'application se synchronise automatiquement avec le programmateur. Suivez ces étapes pour coupler votre smartphone:

dans le programmateur. Pour des instructions détaillées, consultez le guide d'utilisation de votre programmateur.

 Téléchargez et installez l'application Galcon BT depuis les magasins d'application ou en scannant le code-barres.

2. Si l'application vous invite à

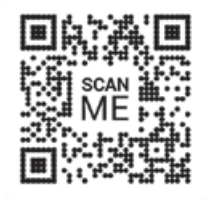

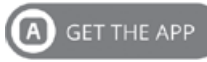

activer Bluetooth, appuyez sur OK pour confirmer\*. L'écran d'accueil s'affiche.

### Attention!

Le code d'appairage apparaîtra sur l'écran du contrôleur d'irrigation pendant environ 10 secondes seulement

\* Autoriser la géolocalisation sur votre smartphone

- Sous les programmateurs non appariés, appuyez sur le nom du modèle de votre programmateur. Si aucun programmateur n'est affiché, appuyez sur rechercher des programmateurs.
- 4. Sur le programmateur, une icône Bluetooth s'affiche, suivie d'un code à 4 chiffres.
- Tapez le code d'appairage, puis appuyez sur ok. Une fois l'appairage terminé, le téléphone et le programmateur sont connectés et l'écran de l'application s'affiche.

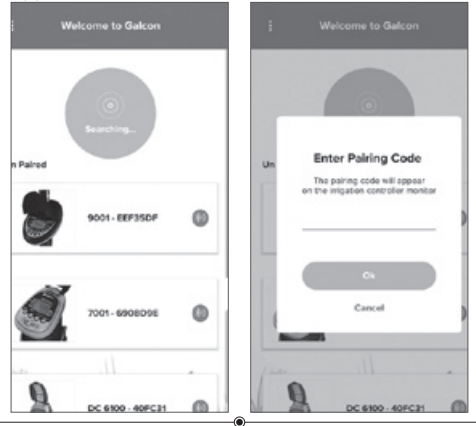

### Dépannage

Découvrez les options suivantes :

- Assurez-vous d'autoriser les "Services de localisation" lors de l'installation de l'application.
- Assurez-vous que' Services de localisation' est activé.
- Accédez aux paramètres Bluetooth sur le téléphone et assurez-vous que le programmateur est dans la liste des appareils.
  - Si le programmateur n'apparaît pas dans la liste, redémarrez le programmateur.
  - Si le programmateur apparaît dans la liste, désactivez et activez Bluetooth sur le téléphone.
- Fermez l'application (qui ne s'exécutera pas non plus en arrière-plan) et redémarrez-la.
- Si le programmateur apparaît dans l'application mais ne parvient pas à se connecter, essayez de vous connecter avec un autre téléphone pour identifier le problème.

### Réinitialisation du programmateur

#### 9001BT

Appuyez simultanément sur 🛞 🕒 🖨 pendant 5 secondes.

#### 7101BT

#### 11000BT

Appuyez simultanément sur  $\bigcirc$   $\bigcirc$   $\bigcirc$  pendant 5 secondes.

#### 6100BT

Appuyez simultanément sur C 🕀 🕤 pendant 5 secondes.

#### 8000BT

Appuyez simultanément sur 🤤 🕂 🔵 pendant 5 secondes.

### 1. IDENTIFICATION DES PIECES

#### PROGRAMMATEUR NEZ DE ROBINET

- 1. Ecrou tournant taraudé.
- 2. Filtre interne.
- 3. Couvercle.
- 4. Affichage de contrôle.
- 5. Boutons de programmation.
- 6. Connexion mâle.
- 7. Compartiment à pile.

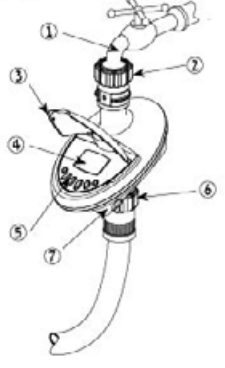

## 2. INSTALLATION DE LA PILE

- Tenir le programmateur avec le compartiment à pile face à vous.
- · Retirer le couvercle du compartiment à pile.
- · Connecter la pile 9V aux connecteurs de pile.
- Insérer la pile et refermer le couvercle de la pile.
- Attention: lors du changement de la pile, vérifier que le compartiment à pile soit sec.

Utilisez des piles alcalines seulement

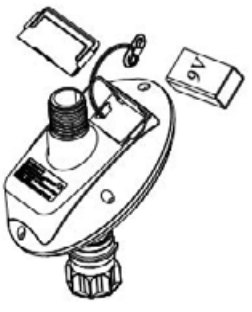

### 3. INSTALLATION DU PROGRAMMATEUR NEZ DE ROBINET

Assurer vous que le filtre est bien en place à l'entrée du nez de robinet.

Fixer le programmateur nez de robinet au robinet. Pour cela, tourner l'écrou dans le sens inverse des aiguilles d'une montre. Attention, serrer à la main seulement. Connecter la sortie du programmateur nez de robinet à votre système.

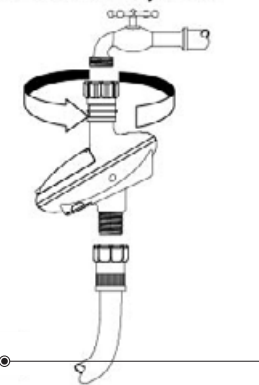

### 4. PROGRAMMATION DE L'ARROSAGE

Ce paragraphe contient un exemple de programmation hebdomadaire. Remplacer simplement les données de l'exemple montré par les données correspondantes à vos exigences. Ce nez de robinet se programme à l'aide de 4 boutons.

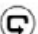

Changement d'étape de programmation.

- Sélection du paramètre à régler. Pour qu'un paramètre soit réglable, il doit clignoter.
- Permet d'augmenter la valeur sélectionnée.

Si aucun paramètre supplémentaire n'est enregistré, l'affichage revient à l'écran de départ (heure).

L'affichage arrête de clignoter après 40 secondes. Si le dernier paramètre cesse de clignoter avant la fin du réglage, presser 
pour continuer. Programme d'arrosage minimum : Après l'insertion de la pile, si aucun bouton n'est pressé, l'heure va clignoter. Après 10 min, le programmateur va incrémenter 5 minutes d'arrosage tous les jours automatiquement.

### REGLAGE DE L'HEURE ET DU JOUR DE LA SEMAINE.

Pour permettre au nez de robinet de déclencher les arrosages aux heures et jours programmés, il est nécessaire de régler l'heure et le jour actuel. **Réglage de l'heure** 

- Presser © plusieurs fois jusqu'à ce que l'icône <sup>©</sup> apparaisse.

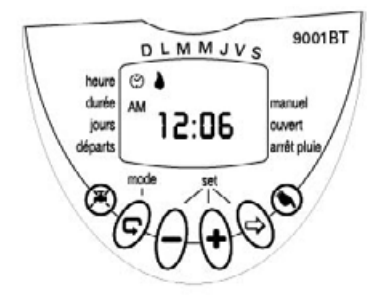

 Presser ⊕. Les minutes clignotent, régler les à l'aide des boutons ⊕ ou ⊖.

### Réglage du jour de la semaine

### PROGRAMMATION DE L'ARROSAGE JOURNALIER

Exemple : Arrosage 3 fois par jour à 8:00 AM, 1:00 PM et 7:00 PM pendant 10 minutes à chaque arrosage, le mardi et vendredi.

#### PROGRAMMATION DE LA DUREE D'ARROSAGE

- Presser © jusqu'à ce que le I apparaisse en face de "durée". Les heures clignotent (0).
- Presser 
   • ou 
   • pour régler comme dans l'exemple cité.
- Presser ⊕. Les minutes clignotent. Presser ⊕ or ⊖ pour régler à 10.

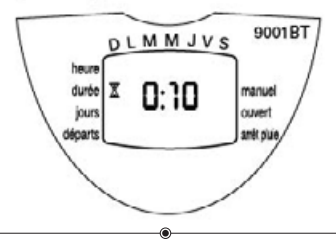

### PROGRAMMATION DES JOURS D'ARROSAGE

- Presser ⊕. I clignotante va apparaître sous lundi en haut de l'écran. Utilisez ⊕, pour positionner la goutte clignotante sous mardi, et pressez ⊕. La goutte d'eau reste affichée sous Mardi et clignote sous mercredi. Pressez ⊕ 2 fois de plus pour qu'elle clignote sous vendredi. Presser ⊕ pour sélectionner le vendredi.

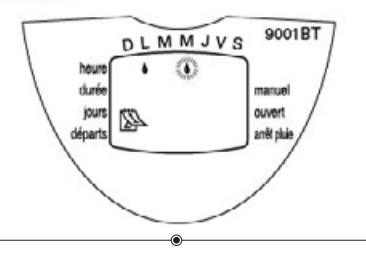

### REGLAGE DES HEURES DE DEPART D'ARROSAGE

- 1. Presser ©, START I apparait sur l'écran. Presser <sup>®</sup>. L'heure commence a clignoter.
- Presser 

   START IV apparait à l'écran. Presser
   Les heures clignotent.

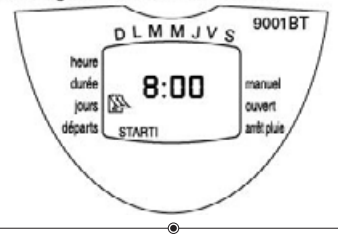

### DEPART MANUEL

Cette fonction déclenche l'arrosage pour la durée programmée. L'arrosage s'arrêtera automatiquement en fin de période. Noter que les programmes définis au préalable continueront d'opérer.

Cette fonction ne peut être exécutée si l'écran clignote.

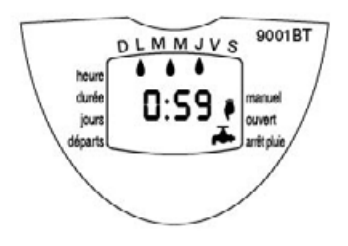

## SUSPENSION DE L'ARROSAGE

Cette fonction est utilisée temporairement pour suspendre l'arrosage, lorsqu'il pleut par exemple. Les programmes d'arrosage sont maintenus en mémoire, mais seront inactifs jusqu'à ce que cette fonction soit désactivée.

Suspension: Presser ≇ pendant 3 secondes jusqu'a ce que le symbole ≇ apparaisse a l'écran. Activation des programmes: Presser ≇ pendant 3 secondes jusqu'a ce que le symbole ≇ disparaisse de l'écran.

Pendant la suspension, la fonction manuelle ne peut pas être activée.

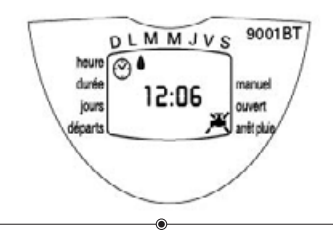

### SIGNAL DE PILE FAIBLE

Une icône clignotante (@) apparaît à l'écran lorsque la pile devient faible. A ce moment la pile a encore assez d'énergie pour déclencher l'arrosage, mais elle doit être remplacée rapidement.

Si la pile n'est pas remplacée, le programmateur déclenchera les 8 départs suivants. Au delà, les arrosages seront suspendus et OFF apparaîtra à l'écran.

Les programmes sont maintenus en mémoire 30 secondes pour le changement des piles.

### ERREUR DE PROGRAMMATION

"noPr" apparaîtra à la programmation des jours (voir PROGRAMMATION DE L'ARROSAGE JOURNALIER) si aucun jour n'a été sélectionné. Dans ce cas le programmateur ne peut être activé en manuel.

# **5 MAINTENANCE**

Enlever la pile si le programmateur n'est pas utilisé pendant une longue période. Le programmateur est équipé d'un filtre du coté de l'entrée. Enlever le filtre et le nettoyer une fois par mois. Si le filtre n'était pas nettoyé régulièrement, cela pourrait endommager le programmateur. La durée de vie de la pile est d'au moins un an.

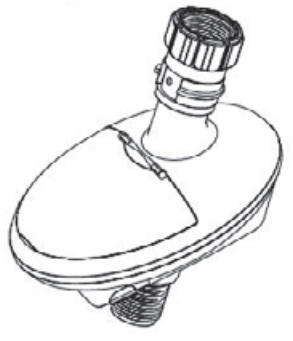

#### Certificat de Garantie Limitée et conditions de service pour les produits « Galcon Smart (GSI, Cyber Rain, 7101BT, 9001BT, 11000BT) »

- 1. Galcon vend les contrôleurs d'irrigation "Galcon Smart" (« les Produits») et fournit le logiciel du produit associé au moyen d'un logiciel à base de navigateur et/ou d'un logiciel d'application mobile et/ou d'un logiciel client et/ou de tout autre logiciel fourni avec le produit (« le Logiciel du Produit ») et certains services (« les Services ») par le biais du site web de Galcon (wnw.galconc.com) et/ou par le biais de tout centre de téléchargement d'applications vers des téléphones ou appareils mobiles et/ou par le biais d'un logiciel auto-installé (« le Site »). Ce Certificat de garantie limitée et de conditions de service (« ces Conditions ») constitue un contrat légal entre Galcon et l'acheteur d'origine du Produit (« le Client »), et régin l'accès et l'usage des Services et du Produit par le Client. En accédant au Site et/ou en utilisant les Services et/ou le Produit, le Client confirme avoir lu, compris, accepté et consenti à être limité par ces Conditions. Ji ue devra pas accéder ni utilisser les Services téou le Produit.
- 2. Galcon, pour une période limitée de 36 mois à partir de la date d'acquisition au détail par l'acquéreur d'origine (le premier acquéreur) (« le Délai de Garantie »), fournira une garantie limitée pour les Produits et les Services, comme prévu et sous réserve des dispositions et des limitations de ces Conditions. Sans déroger à ce qui précède, Galcon ne s'engage pas à fournir les Services (ou toute partie de ceux-ci) au-delà du Délai de Garantie.
- 3. La Garantie du Produit de Galcon pour le Produit et/ou les Services est accordée au seul Client, qui, en demandant un service sous garantie, devra présenter à Galcon un contrat valable et dúment signé avec Galcon (ou avec chacun de ses revendeurs agréés) ainsi qu'un reçu d'achat valable. Le manquement de produire la dite documentation annulera la validité de la demande de garantie.
- 4. Galcon garantit au Client que le Produit se conforme matériellement à la description précisée dans la documentation de Galcon, et qu'il est exempt de défauts de matériel et de façon. Par conséquent, le recours exclusif du Client selon la présente garantie est la réparation ou à la seule discrétion de Galcon le remplacement du Produit ou de toute/toutes préce/s selon les termes de cette Garantie, et aucua autre recours ne sera disponible. Par conséquent, si pendang le Délai de Garantie il était prouvé que le

Produit est défectueux en raison d'un défaut de façon ou de matériaux défectueux du fait de Galcon, Galcon s'engage, dans un délai raisonnable, à faire réparer le Produit défectueux (ou toute/toutes partie/s de celui-ci), ou bien, à la discrétion de Galcon, à le remplacer ; le tout, sous réserve des termes et des conditions de ces Conditions.

- 5 La Garantie de Galcon pour le Produit et/ou les Services et/ou d'une autre manière ne s'appliquera à aucun des cas suivants : (i) tout comportement (par acte ou par omission) qui n'est pas du fait de Galcon, y compris tout mauvais usage/abus de tout Produit et/ou des Services (ou partie/s de ceux-ci), et/ou tout manquement d'installer et/ou d'utiliser tout Produit en pleine conformité avec les instructions de Galcon ; (ii) d'autres systèmes/ composants/appareils/technologies et/ou leur intégration/interface avec tout Produit ; (iii) toute partie/tout composant qui a été inclus/installé dans tout Produit sans l'accord de Galcon et/ou autrement que par Galcon ; (iv) tout/e changement/ réparation/intervention de/dans tout Produit (v compris tout usage/traitement de, et/ou l'intervention/le travail avec, tout code de tout logiciel inclus/utilisé dans le Produit) autrement que par Galcon : (v) tout/e/s données/informations/contenu qui été introduit/ inclus dans un Produit et/ou les Services ; (vi) un mauvais fonctionnement ou des dégâts dus à des accidents, qui ont eu lieu en cours de transport et/ou de manipulation, et/ou un mauvais fonctionnement et/ou des dégâts dus au feu, à un tremblement de terre, à une inondation, à la foudre et/ou à tout autre désastre extérieur ; (vii) accidents imprévus, usure raisonnable, ou tous autres facteurs extérieurs échappant au contrôle raisonnable de Galcon, ou à tout Produit installé, réparé, asusté, reconstruit, modifié, change ou converts par toute personne (y compris le Client) autre que Galcon ;
- 6. En outre et sans déroger aux dispositions de ces Conditions, la garantie de Galcon et les droits du Cheat d'utiliser/d'accéder aux Services et/ou au Site, sont subordonnés à ce que le Cheart emplisse tous les cangagements qui suivent : (a) que le Cheart exploite et entrethenne le Produit et/ou les Services conformèment aux instructions de Galcon ; (a) que le Cheart ne soit pass en défauit d'une obligation de paiement à Galcon (ou à son revendeur agréé, selon le cas) ; (iii) que le Cheart ne soit pass en défauit d'une obligation de paiement à Galcon (ou à son revendeur agréé, selon le cas) ; (iii) que le Cheart ne modifie pas, ne vende, donne en location, céde à bail, transfère, céde, distribue, abrite ou effectue toute autre exploitation commerciale des Services ; (iv) que le Cheart ne modifie pas, ne réalise pas d'ouvrages dérivés, ne démonte, n'effectue une compilation inversée ou la rétroingémente d'aucune partie des Services ; (v) que le Cheart ne accède pas aux Services et/ ou au Site afin de créer un service similaire ou concurrent ; (vi) auf mention expresse dans les présentes, aucune partie des Services ou poura être copiec, reproduite, téléchargée, affichee, envoyée ou transmisse sous toute forme et distribuée, republic, téléchargée, affichee, envoyée ou transmiss sous toute forme et

par tous moyens ; (vii) le Client ne télé-transmettra, ne transmettra et ne distribuera pas tous virus informatiques, vers et tout logiciel destinés à endommager ou à altérer un réseau informatique ou de télécommunication, un ordinateur, un appareil mobile, des données, les Services, le Produit, le Logiciel du Produit ou tout autre système, appareil ou bien ; (viii) le Client ne perturbera, n'interrompra et ne tentera pas d'obtenir un accès non-autorisé au Site, aux serveurs ou aux réseaux connectés aux Services et ne violera pas les règles, la politique ou les procédures de ces réseaux ; (ix) le Client n'accèdera pas (ai ne tentera d'accèder) à ancun des Services par d'autres moyens que par l'interface fournie par Galcon ; (x) le Client n'enlèvera, ne cachera ni n'altérera les notices de droits de propriété (y compris les notices de droits d'autres ret de marque de commerce) pouvant être contenues ou affichées en rapport avec les Services ; (xi) toute utilisation ou tout accès par toute personne âgée de moins de l'8 ans est interdrite.

- 7. Sous réserve de ces Conditions, ainsi que des directives, termes ou règles additionnels indiqués dans ce document et incorporés par référence dans ces Conditions, Galcon accorde au Client un droit non-cessible, non-exclusif et limité (sans le droit d'accorder une sous-icence) d'utiliser les Services pendant le Délai de Garantie uniquement, et seulement dans le but de contrôler et de surveiller le Produit installé sur la propriété du Client.
- 8. Galcon ne donne aucune garantie quelle qu'elle soit au regard de tout Produit ou des Services (ou toute/s partie/s de ceux-ci) qui n'a pas été fabriqué/e et distribué/e par Galcon et qui n'a pas été acquis/e de Galcon ou d'un de ses revendeurs agréés, que ces produits aient ou non des marques de commerce similaires à toute marque de commerce appartenant à, ou utilisées par, Galcon.
- Après avoir remplacé ou réparé le Produit, la Garantie pour le Produit neuf ou réparé ne sera valable que pour le reste du Délai de Garantie a étant pas encore parvenu à expiration. Tous Produits ou pièces défectueux qui ont été remplacés deviendront la propriété de Galcon.
- 10. Galcon se réserve le droit de facturer le Client si tout service de garantie est demandé et réalisé mais qu'aucun'e défaut/défaillance n'est trouvé/e dans le Produit ou si ce défaut/ cette défaillance n'est pas couvert/e par la Garantie de Galcon.
- 11. Nonobstant tout člément contradictoire, Galcon ne sera pas tenue responsable, sous aucuae circonstance et d'aucune mansiere, de tout/ toute / tous, perte, dommages, coûts, dépenses, finis, responsabilité et/ou obligation financière (y compris du Client et/ou de tout tiers) y compris (entre autres) de manière directe et/ou indirecte (y compris les dommages consécutifs et/ou particuliers et/ou indirects), quelle qu'en soit la raison, y

compris au regard de dommages, ou de la perte de propriété et/ou d'un équipement, perte de profit, perte d'usage, perte de revenus ou d'un préjudice causé à l'entreprise ou sa rejutatione, en raison ou non de la volation d'un contat, d'un delit etval (arégligence comprise), du préjudice financier au Produit ou d'une autre manière - du fait de la réalisation ou de la non réalisation de tout aspect des Services et/ou du Produit et/ou de l'accès au Site ou de toute partie de celui-ci. Tout ce qui précède - que Galcon et/ou le Chient asent eu ou non connaissance de la possibilité d'une telle perte.

- 12. En tout cas, toute responsabilité financière que Galcon pourrait avoir en rapport avec le Produit ct/ou les Services el/ou à l'accès au Site ct/ou à ces Conditions, y compris (entre autres) en rapport avec et/ou du finit du Produit (ou de toute partie de celui-ci) et de son utilisation ct/ou des Services, sera limitée à un montant total (pour les dommages, réclamations et causes d'action de manière agrégée) égal à la contrepartie réellement reçue par Galcon du Cheat pour le Produit. Les limitations s'appliqueront, que la responsabilité financière soit fondée sur un contrat, un délit civil, une responsabilité financière since dou sur toute autre théorie.
- 13. Le Client garantit et convient que Galeon possède et continuera à possèder tous titres, droits et autres intérêts (y compris tous les droits de propriét intéllectuelle) en rapport avec le Produit, le Site, les Services, et tout contenu disponible au travers du Site, y compris tous et toutes, marques de commerce, marques de service et logos qu'ils contiennent. La livraison du Produit, du Logiciel du Produit et/ou des Services ne transfère pas au Client ni à aucun hers de quelconques droits, le titre ou un intérêt, sur ou dans, ces droits de propriéte intellectuelle. Le Client ne pourra copier, développer, reproduire, republier, modifier, altérer, télécharger, envoyer, diffuser, transmettre ou mettre autrement à disposition tout élément du Site ou des Services.
- 14. En utilisant le Service, le Client crée des données liées à la programmation du Produit. Par les présentes, le Client fournit à Galcon la licence d'utiliser, télétransmettre, afficher, copier, manipuler et stocker toutes données que le Client créera/introduira en utilisant les Services et/ou le Produit. Le Client admet et consent à toujours être seul responsable des dites données.
- 15. Galcon n'a pas l'obligation d'accepter, afficher, revoir ou entretenir les contenus du Client. Par ailleurs, Galcon se réserve le droit de modifier, supprimer, déformer ou retirer les contenus du Client du Site et/ou des Services sans préavis, pour toute raison et à tout moment. Tous contenus soumis par le Client ne seront pas considérés comme confidentiels et pourront être distribués par Galcon sans compensation au Client. Les contenus du Client pourront être mis à la disposition du public, et le Client ne doit

pas s'attendre à la confidentialité de ces contenus. Le Client admet qu'il fournit ses coordonnées personnelles à ses risques et périls.

- 16. Le Client garantit et convient, que la prestation des Services dépend de l'obtention d'informations d'une vaniété de tierces sources, y compris au regard des données météorologiques, et que la précision de ces informations ne peut donc être garantie. Le Site et les Services sont fournit TELS QUELS et en fonction de leur disponibilité sans aucune garantie de la part de Galcon. L'utilisation du Site, du Produit et/ou des Services se finit aux seuls risques et pénils du Chient.
- 17. Galcon n'est pas responsable des problèmes ou des mauvais fonctionnements techniques de tous réseaux ou lignes téléphoniques, réseaux sans fil de toute sorte (WiFi, cellhaire, Bluetooth ou autre), de systèmes, serveurs ou prestitaires de services informatiques en ligne, de l'équipement informatique ou de logiciels, du fait de problèmes techniques ou d'une congestion du trafie sur Internet ou des Services et/ou sur le Site. Sous aucune curconstance Galcon ne sera responsable d'aucune perte ou de dommages subis du fait de l'utilisation du Produit, du Site et/ou des Services.
- 18. Galcon pourra suspendre ou annuler les Services et/ou le compte du Client à tout moment sur avis par écrit au Client selon lequel le Client a violé les présentes Conditions, et, si cette violation pouvait être remédiée, si le Client n'y a pas remédié dans les 14 (quatorze) jours.
- 19. La présente Garantie et les recours prévus dans les présentes sont exclusifs et remplacent tous/toutes les autres garantes, recours et conditions, qu'ils soient oraux, écrits, statutaires, exprés ou implicites. En particulier, Galcon renonce à toute et toutes garantie's statutaire's ou implicite's, y compris, entre autres, les garanties de qualité marchande et d'aptitude à un but particulier et les garanties contre les vices cachés ou rédhibitoires.
- Le Client sera seul responsable de la sélection, l'usage, l'efficacité et l'adaptation du ou des Produits.
- 21. Les dispositions du présent Certificat de Garantie Limitée seront interprétées et régies, de manière exclusive, selon les lois de l'État d'Irarel, et aucun autre droit ne sera applicable. Toute et toutes actions seront intentées devant les tribunaux de l'État d'Irarel, et aucune autre juridiction ne sera applicable. Le Client renonce à toute objection à cette juridiction pour le motif qu'elle ne serait pas un fortuna déquat.

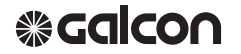

Kfar Blum Tel. 972-4-6900222 info@galconc.com | www.galconc.com